## ACT 168 PROFESSIONAL ETHICS AND THE EDUCATOR DISCIPLINE ACT Pennsylvania Department of Education Standards Aligned System (PDESAS)

The Standards Aligned System (SAS), developed by the Pennsylvania Department of Education (PDE), is a comprehensive, researched-based resource to improve student achievement. SAS identifies six elements that impact student achievement: Standards, Assessments, Curriculum Framework, Instruction, Materials & Resources, and Safe and Supportive Schools. Schools and educators across Pennsylvania are supported in their efforts to implement SAS by the development of a state-of-the-art portal.

## Act 126 Professional Ethics and the Educator Discipline Act

The course consists of four Modules, listed below, and requires a passing score on the Assessment to receive credit and Certificate. The total time required to complete the course is approximately three hours. All content must be viewed prior to taking the Assessment. Module 1: Overview of the Educator Discipline System (0:35) Module 2: Establishing and Maintaining Appropriate Boundaries (0:47)

Module 3: Sexual Misconduct (1:24)

Module 4: Protecting Students and Mandatory Reporting (0:20 Track A, 0:23 Track B, or 0:17 Track C)

## For technical assistance, please contact 1-877-973-3727, <u>helpdesk@pdeas.org</u> or visit the <u>SAS Portal HelpDesk</u>.

- 1. Access: <u>http://pdesas.org/</u>
- 2. Select *Register for an Account* located at the top right of the navigation bar.

| ← → C O Not secure   pdesas.org/def | ault.aspx                       |                                                   |                                                                                                    |                                                                |                                      |                    |                                                                 |                                              | \$        |
|-------------------------------------|---------------------------------|---------------------------------------------------|----------------------------------------------------------------------------------------------------|----------------------------------------------------------------|--------------------------------------|--------------------|-----------------------------------------------------------------|----------------------------------------------|-----------|
| \$AS                                | Standards                       | Assessments                                       | Curriculum Framework                                                                                 | Instruction                                                    | Materials & Resou                    | rces Safe &        | Supportive Schools                                              | Register for an Accoun                       | t Login 🗸 |
|                                     | s                               | tanda                                             | ards Alia                                                                                            | ned                                                            | Svsten                               | ı                  |                                                                 |                                              |           |
| The St                              | andards Aligned System (SAS), d | eveloped by th                                    | ne Pennsylvania Departr                                                                              | nent of Educa                                                  | ation, is a comprehe                 | ensive, resea      | rched-based resourc                                             | e to                                         |           |
| improve s                           | tudent achievement. SAS identif | ies six element                                   | s that impact student ac                                                                             | hievement: S                                                   | tandards, Assessm                    | ients, Curricu     | lum Framework, Instr                                            | uction,                                      |           |
| Materials                           | & Resources, and Safe and Supp  | portive Schools<br>th                             | <ul> <li>Schools and educators<br/>e development of a stat</li> </ul>                                | e-of-the-art p                                                 | isylvania are suppo<br>ortal.        | orted in their o   | efforts to implement S                                          | SAS by                                       |           |
|                                     |                                 |                                                   |                                                                                                    |                                                                |                                      |                    |                                                                 |                                              |           |
|                                     |                                 | POWER Librar                                      |                                                                                                    | nal resources su                                               | ich as e-                            | More SAS I         | News                                                            |                                              | 5         |
|                                     | In                              | resources, eB<br>catalog of mat<br>librarian 24/7 | ooks, primary source digitized<br>terials in libraries throughout F<br>via the Ask Here PA chat with | i materials, the st<br>Pennsylvania, and<br>a librarian servic | atewide union<br>d access to a<br>e. | June<br>11<br>2017 | PVAAS With A Pur<br>The power in PVAAS<br>reports to inform the | pose<br>comes from using key PVAA<br>work yo | s         |
| PO                                  | ER                              | <ul> <li>Teachers w<br/>news, phot</li> </ul>     | vill find the e-resources (subsc<br>lographs, videos, etc.) particul                                 | ription database<br>arly useful in less                        | s of articles,<br>son plans.         | June<br>5          | EDUCATOR IN THE<br>Educator in the Work                         | WORKPLACE<br>Place is an opportunity for     |           |
| PUDD                                | ART                             | The rich va                                       | riety of e-resources covers to                                                                       | pics such as Biog                                              | graphy, Business,                    | 2017               | school staff to experi                                          | ence                                         |           |

3. Enter First Name, Last Name, Email Address and Password to register for an account and select Create.

Standards Assessments Curriculum Framework Instruction Materials & Resources Safe & Supportive Schools Login V

|                  | an Account            |    |
|------------------|-----------------------|----|
| First Name       | John                  | •  |
| Last Name        | Smith                 | •  |
| Email            | jsmith@hbgdiocese.org | •  |
| Password         |                       | •  |
| Confirm Password |                       | •  |
|                  | Create                | 51 |

4. After completing registration, the user will receive an email confirmation from SAS Portal – Standards Aligned System [do-not-reply@pdesas.org] verifying the user's registered Username and Password and providing more information on accessing additional tools for teaching.

From: SAS Portal - Standards Aligned System [do-not-reply@pdesas.org]To: Smith, John, Diocesan Center, HarrisburgSubject: SAS Account Registration

| SAS Account Registration                                                                                                    |
|----------------------------------------------------------------------------------------------------|
| Dear John Smith,                                                                                                    |
| Welcome to the SAS Portal!                                                                                                    |
| Using your own account, you can access the following tools for teaching in our registered environment:                                                                                                    |
| <ul> <li>ePortfolio - a tool to organize and store all of your digital resources for curriculum and instruction providing anywhere/anytime access from home or school;</li> <li>Teacher Website Builder - a point and click website builder that easily allows teachers to create their own web pages to enhance communication between school and home;</li> <li>Curriculum Mapping Tool - assists teachers in accessing and using their district's specific curricula. This allows teachers to create personalized instructional maps based on their own methodological approach to instruction;</li> <li>Assessment Builder - allows teachers to create printable tests to help you gain a better understanding of your students' mastery of PA concepts and Academic Standards;</li> <li>Content Publishing Tool - allows teachers to become instructional leaders by creating and publishing their best work in the SAS Portal and hence to all other SAS Portal users;</li> <li>Professional Learning Communities - Communicate and collaborate with colleagues in online learning communities that are school-based, district-wide, or open to others across Pennsylvania;</li> </ul> |
| Username: jsmith<br>Password: Password#1<br>To help you get started with any of the tools, you can access a user manual in our help section after you<br>login to your account. If you have any questions or need assistance, please <u>Contact Us</u> .<br>With Best Regards,<br>The SAS Portal Team                                                                                                    |
| This email was sent from a notification only address and cannot receive incoming messages.                                                                                                    |
| Thank you,<br>PDESAS.org                                                                                                    |
| If you need any questions or concerns, <u>click here</u> to contact the SAS Portal Help Desk.<br>All communications from pdc.pdesas.org are sent from the email do-not-reply@pdesas.org. Please add this email address to your                                                                                                    |

- 5. Select *My SAS Tools* drop-down located at the top right of the navigation bar, under the user's name.
- 6. Select *PD Center* from the options which display from the drop-down.

| $\leftarrow$ $\rightarrow$ C $\bigcirc$ Not secure $\mid$ pdesas.or | g/default.aspx |                                                                                                    |                                                                                                    |                                                                                      | ☆ :                                                |
|---------------------------------------------------------------------|----------------|----------------------------------------------------------------------------------------------------|----------------------------------------------------------------------------------------------------|--------------------------------------------------------------------------------------|----------------------------------------------------|
| <b>\$</b> SAS                                                       |                | Standards Assessments                                                                                                    | Curriculum Framework Instruction                                                                                      | Materials & Resources Safe & Su                                                      | pportive Schools John Smith<br>My SAS Tools        |
| Profile                                                             | ePortfolio     | My Website                                                                                                    | My Assessments                                                                                                    | My Curriculum Maps                                                                   | Student Learning Objectives (SLO)                  |
| My Lessons                                                          | Communities    | FIRST                                                                                                    | PD Center                                                                                                    | Workshop Evaluation                                                                  | Logout                                             |
|                                                                     |                | POWER LIDIOTY<br>POWER Library provides access to educational resources such as e-<br>resources, eBooks, primary source digitized materials, the statewide union<br>catalog of materials in librarias throughout Pennsylvania, and access to a<br>librarian 24/7 via the Ask Here PA chat with a librarian service. |                                                                                                    | More SAS News June 11 2017 PVAAS With A Pur The power in PVAAS reports to inform the | pose<br>comes from using key PVAAS<br>work yo      |
| PO                                                                  | ARY            | Teachers will find the e-resources (<br>news, photographs, videos, etc.) pa     The rich variety of e-resources covered.                                                                                                    | subscription databases of articles,<br>articularly useful in lesson plans.<br>ers topics such as Biography, Business, | June<br>5<br>2017<br>Educator in the Work<br>school staff to experi                  | E WORKPLACE<br>Place is an opportunity for<br>ence |

7. Enter registered Email Address and Password to login to the PD Center and select Submit.

| ← → C O Not secure   pdc.pdesas.org/User/Login?ReturnUrl=%2f |                       | ☆ : |
|--------------------------------------------------------------|-----------------------|-----|
|                                                              |                       |     |
|                                                              |                       |     |
|                                                              |                       |     |
|                                                              |                       |     |
|                                                              |                       |     |
|                                                              | Login                 |     |
|                                                              | Email Address         |     |
|                                                              | jsmith@hbgdlocese.org |     |
|                                                              | Password              |     |
|                                                              |                       |     |
| (                                                            | Submit                |     |

- 8. Select the *Menu* drop-down located at the top right of the navigation bar, to the right of the user's name.
- 9. Select *Course Catalog Registration* from the options which display from the drop-down.

Please select the appropriate track based on employee/independent contractor classification.

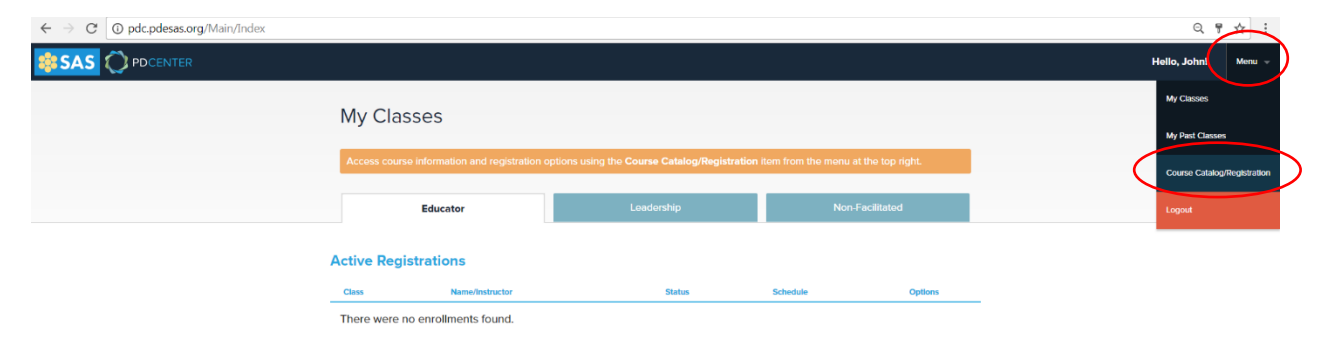

- 10. Select the *Non-Facilitated* tab to view the active Act 126 course descriptions.
- 11. Three (3) tracks for Professional Ethics and the Educator Discipline Act training will display:
  - (1) Teacher Track, (2) Chief School Administrator Track and (3) Staff Member Track
     <u>NOTE</u>: All school employees and independent contractors must complete the Professional Ethics and the Educator Discipline Act training. It is recommended that Principals/Presidents/Asst. Principals complete the Chief School Administrator Track, any employee with a Professional Personnel Identification Number (PPID) should complete the Teacher Track and all other school staff should complete the Staff Member Track.

| Course Catalo                                                                            | og\Registrat                                                                                                    | ion                                                                                                    |                                                                                                    |                  |           |
|------------------------------------------------------------------------------------------|----------------------------------------------------------------------------------------------------|----------------------------------------------------------------------------------------------------|----------------------------------------------------------------------------------------------------|------------------|-----------|
| Educator                                                                                 |                                                                                                    | Leadership                                                                                                    |                                                                                                    | Non-Facilit      | tated     |
| Hybrid Learning<br>Name De                                                               | g                                                                                                    |                                                                                                    |                                                                                                    |                  | Options   |
| Hybrid Learning Bas<br>dev<br>sho                                                        | sed on training created by the<br>velopment was designed to in<br>ow more                                                                                           | PA Hybrid Learning Institute, this web-t<br>form educators interested in integrating                                                                                                    | based asynchronous profes<br>g technology within their cur                                                                                                    | sional<br>mcula. | Options 👻 |
| Act 126                                                                                  |                                                                                                    |                                                                                                    |                                                                                                    |                  |           |
| Name Professional Ethics and the Educ                                                    | Description                                                                                                    | sts of four modules, which are designed                                                                                                    | respectively to: (1) review                                                                                                    | 60 days          | Options   |
| Discipline Act - Teacher Track                                                           | the laws and reg<br>Pennsylvania and<br>discuss the stude<br>maintaining appre<br>by educators; and<br>educator miscone<br>course will satisfy<br>Recognition and i | all of one motion of the standards of con-<br>the legal processes for addressing mis-<br>reflective relationship with an emphase<br>spriate boundaries; (3) examine the cont<br>(4) address the legal and ethical respo-<br>tic, including sexual misconduct. Succe<br>in part, the training requirements of Ac<br>Reporting Act.                         | diact for educators in<br>conduct by educators; (2)<br>s on establishing and<br>zept of sexual misconduct<br>nsbittles to report<br>essful completion of this<br>t 126 of 2013, Child Abuse                                  | 00 0aya          | Options 💌 |
| Professional Ethics and the Educ<br>Discipline Act - Chief School<br>Administrator Track | tator This course consi<br>the laws and required pennsylvania and<br>discuss the stude<br>maintaining apprively educators; and<br>educator miscora                  | sts of four modules, which are designed<br>liations that govern the standards of cor<br>the legal processes for addressing mis-<br>nt-teacher relationship with an emphase<br>printe boundaries; (3) examine the conc<br>(4) address the legal and ethical respon-<br>tact, including sexual misconduct. Succe<br>is port the studies evaluational of Ad- | I respectively to: (i) review<br>iduct for educators in<br>conduct by educators; (2)<br>s on establishing and<br>cept of sexual misconduct<br>nsibilities to report<br>issful completion of this<br>150 cf 2012, Chick Abure | 60 days          | Options 👻 |

- 12. After determining the appropriate training track, select the **Options** drop-down located next to the applicable training track.
- 13. Select *Register* from the option which displays from the drop-down.

| Act 126                                                                                      |                                                                                                    |          |                   |
|----------------------------------------------------------------------------------------------|----------------------------------------------------------------------------------------------------|----------|-------------------|
| Name                                                                                         | Description                                                                                                    | Duration | Options           |
| Professional Ethics and the Educator<br>Discipline Act - Teacher Track                       | This course consists of four modules, which are designed respectively to: (1) review the laws and regulations that govern the standards of conduct for educators in Pennsylvania and the legal processes for addressing misconduct by educators; (2) discuss the student-teacher relationship with an emphasis on establishing and maintaining appropriate boundaries; (3) examine the concept of sexual misconduct by educators; and (4) address the legal and ethical responsibilities to report educator misconduct, including sexual misconduct. Successful completion of this course will satisfy, in part, the training requirements of Act 126 of 2013, Child Abuse Recognition and Reporting Act. | 60 days  | Options  Register |
| Professional Ethics and the Educator<br>Discipline Act - Chief School<br>Administrator Track | This course consists of four modules, which are designed respectively to: (1) review the laws and regulations that govern the standards of conduct for educators in Pennsylvania and the legal processes for addressing misconduct by educators; (2) discuss the student-teacher relationship with an emphasis on establishing and maintaining appropriate boundaries; (3) examine the concept of sexual misconduct by educators; and (4) address the legal and ethical responsibilities to report educator misconduct, including sexual misconduct. Successful completion of this course will satisfy, in part, the training requirements of Act 126 of 2013, Child Abuse Recognition and Reporting Act. | 60 days  | Options 🔻         |
| Professional Ethics and the Educator<br>Discipline Act - Staff Member Track                  | This course consists of four modules, which are designed respectively to: (1) review<br>the laws and regulations that govern the standards of conduct for educators in<br>Pennsylvania and the legal processes for addressing misconduct by educators; (2)<br>discuss the student-teacher relationship with an emphasis on establishing and                                                                                                    | 60 days  | Options 🔻         |

14. Select *Register* from the Course Registration information.

| ← → C O pdc.pdesas.org/Course/C | CourseCat           | alog                |                     |                                                                  |              | ☆ :    |
|---------------------------------|---------------------|---------------------|---------------------|------------------------------------------------------------------|--------------|--------|
|                                 |                     |                     |                     |                                                                  | Hello, John! | Menu 👻 |
|                                 | Act                 | 126                 |                     |                                                                  |              |        |
|                                 | Prof                | Course Regis        |                     |                                                                  |              |        |
|                                 | LASC                | My Information      |                     |                                                                  |              |        |
|                                 |                     | First Name:<br>John | Last Name:<br>Smith | Email:<br>truthneedslove@gmail.com                               |              |        |
|                                 | Prof<br>Disc<br>Adm | Class Information   |                     |                                                                  |              |        |
|                                 |                     | Course Code:        | Credit Hours:       | Name:                                                            |              |        |
|                                 |                     | Act-126-5M1         | 1                   | Professional Ethics and the Educator Discipline Act - Staff Memi |              |        |
|                                 | Prof<br>Disc        |                     | Maybe Later         | Rogeler                                                          |              |        |

15. The user will receive an email confirmation from **SAS Portal – Standards Aligned System** [do-not-reply@pdesas.org] informing the user on 1) how to earn Act 48 credits, 2) the 60-day window to complete the course and 3) contact information for the SAS Portal Help Desk should the user need assistance.

| F<br>S<br>T<br>S | irom: SAS Portal - Standards Aligned System [do-not-reply@pdesas.org],<br>ient: Thursday, July 13, 2017 9:34 PM<br>for Smith, John, Diocesan Center, Harrisburg<br>jubject: Class Registration Confirmation                                                      |  |  |  |  |  |
|------------------|----------------------------------------------------------------------------------------------------|--|--|--|--|--|
|                  |                                                                                                    |  |  |  |  |  |
|                  | Dear PD Center Participant,<br>Welcome to the PDE SAS site for professional development. Please review the                                                                                                    |  |  |  |  |  |
|                  | bulleted list of administrative items below before you begin your coursework. In addition, review the <u>PD Center Documentation</u> to learn more about your course experience, expectations, navigation, and credits.                                          |  |  |  |  |  |
|                  | Profile                                                                                                    |  |  |  |  |  |
|                  | <ul> <li>Once you are logged into your account, click on My SAS &gt; Profile &gt; Edit<br/>Personal Information and enter your Personal Information. In order to earn<br/>Act 48 credits for your course, you will need to add (or verify) your PPID.</li> </ul> |  |  |  |  |  |
|                  | Course Information                                                                                                    |  |  |  |  |  |
|                  | <ul> <li>You have 60 days to complete your course. Check your course starting and<br/>ending dates to determine how much time you have to complete it.</li> </ul>                                                                                                |  |  |  |  |  |
|                  | Help                                                                                                    |  |  |  |  |  |
|                  | <ul> <li>Visit the <u>SAS Portal Help Desk</u>. If you need assistance at any time during<br/>your course, you may email the Help Desk (<u>helpdesk@pdesas.org</u>) or call<br/>toll-free (1-877-973-3727).</li> </ul>                                           |  |  |  |  |  |
|                  | We hope you enjoy your course. We look forward to receiving your feedback at the conclusion of your experience.                                                                                                    |  |  |  |  |  |
|                  | Sincerely,<br>Pennsylvania Department of Education                                                                                                    |  |  |  |  |  |

- 16. Select the *Menu* drop-down located at the top right of the navigation bar, to the right of the user's name.
- 17. Select *My Classes* from the options which display from the drop-down.

|                                                                        |                                                                                                    |                                                                                                    | Hello, John! Menu                                                                                                    |
|------------------------------------------------------------------------|----------------------------------------------------------------------------------------------------|----------------------------------------------------------------------------------------------------|----------------------------------------------------------------------------------------------------|
| Course Catalog\F                                                       | Registration                                                                                                    |                                                                                                    | My Classes<br>My Past Classes                                                                                                    |
| Educator                                                               | Leadership                                                                                                    | Non-Facilitated                                                                                                    | Course Catalog/Registratio                                                                                                    |
| Hybrid Learning                                                        |                                                                                                    |                                                                                                    | Logout                                                                                                    |
| Name Description                                                       | 1                                                                                                    | Options                                                                                                    |                                                                                                    |
| Hybrid Learning Based on tr<br>developmen<br>show more                 | aining created by the PA Hybrid Learning Institute, this web-based asynchronous p<br>t was designed to inform educators interested in integrating technology within th<br>                                                                                                    | vrofessional<br>eir curricula. Options 🗸                                                                                                    | )                                                                                                    |
| Act 126                                                                |                                                                                                    |                                                                                                    |                                                                                                    |
| Name                                                                   | Description                                                                                                    | Duration Options                                                                                                    |                                                                                                    |
| Professional Ethics and the Educator<br>Discipline Act - Teacher Track | This course consists of four modules, which are designed respectively to: (1) re-<br>the laws and regulations that govern the standards of conduct for educators in<br>Pennsylvania and the legal processes for addressing misconduct by educators<br>discuss the student-teachor relationship with an emphasis on establishing and<br>maintaining appropriate boundaries; (3) examine the concept of soural miscon<br>by educators; and (4) address the legal and ethical responsibilities to report | view 60 days<br>Registered<br>(2)<br>duct                                                                                                    |                                                                                                    |
|                                                                        | Course Catalog\F<br>Educator<br>Hybrid Learning<br>Name Description<br>Hybrid Learning Based on tr<br>developmer<br>show more<br>Act 126<br>Name                                                                                                    | Course Catalog\Registration         Educator       Leadership         Hybrid Learning       Hybrid Learning reated by the PA Hybrid Learning Institute, this web-based asynchronous p development was designed to inform educators interested in integrating technology within the abov more         Hybrid Learning       Based on training created by the PA Hybrid Learning Institute, this web-based asynchronous p development was designed to inform educators interested in integrating technology within the abov more         Act 126       Name       Description         Professional Ethics and the Educator Discipline Act - Teacher Track       This course consists of four modules, which are designed respectively to (f) re the loss and regulations that govern the standards of conduct for educators in more standards of conduct for educators in the loss and regulations that govern the standards of conduct for educators in professional Ethics and the Educator in professional Ethics and the Educator in professional Ethics and the Educators in the logal and ethical responsibilities to regulations that govern the standards of conduct to reducators in professional Ethics and the educators in the conduction set additional professional ethical responsibilities to regulate the conduction set addition and the equation of secure mission and (d) address the logal and ethical responsibilities to regulate memory and the logal and ethical responsibilities to report of the secure mission of the secure mission | Course Catalog\Registration         Educator       Leadership       Non-Facilitated         Hybrid Learning         Name       Description       Options         Hybrid Learning       Based on training created by the PA Hybrid Learning Institute, this web-based asynchronous professional development was designed to inform educators interested in integrating technology within their curricula.       Options         Hybrid Learning       Based on training created by the PA Hybrid Learning Institute, this web-based asynchronous professional development was designed to inform educators interested in integrating technology within their curricula.       Options         Act 1266         Name       Description       Duration       Options         Polessional Ethics and the Educator       This course consists of four modules, which are designed respectively to: (1) roww the laws and regulations that govern the standards of conduct for educators in more standards of conduct for educators in more standards of conduct for educators in more standards of conduct for educators in govern the standards of conduct for educators in the laws and regulations that govern the standards of conduct for educators in point of standards of conduct for educators in the laws and regulations that govern the standards of conduct for educators in point of standards of conduct to educators in point of standards of conduct to educators in the laws and regulations that govern the standards of conduct to educators in poin |

18. Select the *Non-Facilitated* tab to view the active Act 126 course registration.

| $\leftarrow \rightarrow \mathcal{C}$ () pdc.pdesas.org |                                     |                                                                                             | х                            |                                                        |                                         |              | ☆ :    |
|--------------------------------------------------------|-------------------------------------|---------------------------------------------------------------------------------------------|------------------------------|--------------------------------------------------------|-----------------------------------------|--------------|--------|
|                                                        |                                     |                                                                                             |                              |                                                        |                                         | Hello, John! | Menu 👻 |
|                                                        | My Classe                           | S                                                                                           | e Course Catalog/Registratio | n item from the menu at th                             | e top right.                            |              |        |
|                                                        | Ed                                  | lucator                                                                                     | Leadership                   | Non-Fac                                                | ilitated                                |              |        |
|                                                        | Active Registra                     | tions                                                                                       |                              |                                                        |                                         |              |        |
|                                                        | Class ID: 521<br>Number: ACT-126-TT | Name/Instructor Course: Professional Ethics and the Educator Discipline Act - Teacher Track | Status                       | Schedule<br>Start Date: 7/11/2017<br>Expires: 9/9/2017 | Options                                 |              |        |
|                                                        |                                     |                                                                                             |                              |                                                        |                                         |              |        |
|                                                        | Copyright © 2017 Commonw            | vealth of Pennsylvania                                                                      |                              |                                                        | Pennsylvania<br>Benuritati de rescatore |              |        |
| pdc.pdesas.org/Enrollment/MyClassesResponse            |                                     |                                                                                             |                              |                                                        |                                         |              |        |

- 19. Select the *Options* drop-down located next to the registered training track.
- 20. Select *Go to Classroom* from the option which displays from the drop-down.

| ← → C ③ pdc.pdesas.org                       |                                     |                                                                               |                                 |                                            |                                       |              | ☆ :    |
|----------------------------------------------|-------------------------------------|-------------------------------------------------------------------------------|---------------------------------|--------------------------------------------|---------------------------------------|--------------|--------|
| SAS OPDCENTER                                |                                     |                                                                               |                                 |                                            |                                       | Hello, John! | Menu 👻 |
|                                              | My Classe                           | S                                                                             |                                 |                                            |                                       |              |        |
|                                              | Access course info                  | rmation and registration options using                                        | the Course Catalog/Registration | i item from the menu at the                | e top right.                          |              |        |
|                                              | Ec                                  | ducator                                                                       | Leadership                      | Non-Faci                                   | itated                                |              |        |
|                                              | Active Registra                     | tions                                                                         |                                 |                                            |                                       |              |        |
|                                              | Class                               | Name/Instructor                                                               | Status                          | Schedule                                   | Options                               |              |        |
|                                              | Class ID: 521<br>Number: ACT-126-TT | Course: Professional Ethics and the Educate<br>Discipline Act - Teacher Track | or Active                       | Start Date: 7/11/2017<br>Expires: 9/9/2017 | Options 🔻                             |              |        |
|                                              |                                     |                                                                               |                                 |                                            | Withdraw                              |              |        |
|                                              |                                     |                                                                               |                                 |                                            |                                       |              |        |
|                                              | Copyright © 2017 Commonv            | wealth of Pennsylvania                                                        |                                 |                                            | Pennsylvania<br>Benersel or EDUCATION |              |        |
| response.pdesas.org/Course/TakeCourse?course | eSectionId=39106&studentAcco        | untId=277512&registrationId=485                                               |                                 |                                            |                                       |              |        |

21. Begin the course by reading the Professional Ethics and the Educator Discipline Act introduction. The course is considered a three (3) hour continuing education credit course and consists of four (4) modules, requiring a passing score on the assessment to receive credit and a certificate. The course provides various resources throughout the track, including video content which is important to the course. All resources can be accessed again at the end of the course through a bibliography. To go through the course, simply select the "Next" buttons at the bottom of the page and within each module – these buttons will only become available after completing the entire module or slide within a module. Users can always move backwards and forwards through slides that have already been completed. It is recommended that the course be completed in a single viewing; however, the course may be paused and returned to at a later time. Users only have 60 days to complete the registered Act 126 course.

**NOTE**: Progress within a training module will only be saved if the user continues on the same computer.

22. Upon successful completion of the assessment, select the *Menu* drop-down located at the top right of the navigation bar, to the right of the user's name and select **My Classes** from the option provided to return to the PD Center main page.

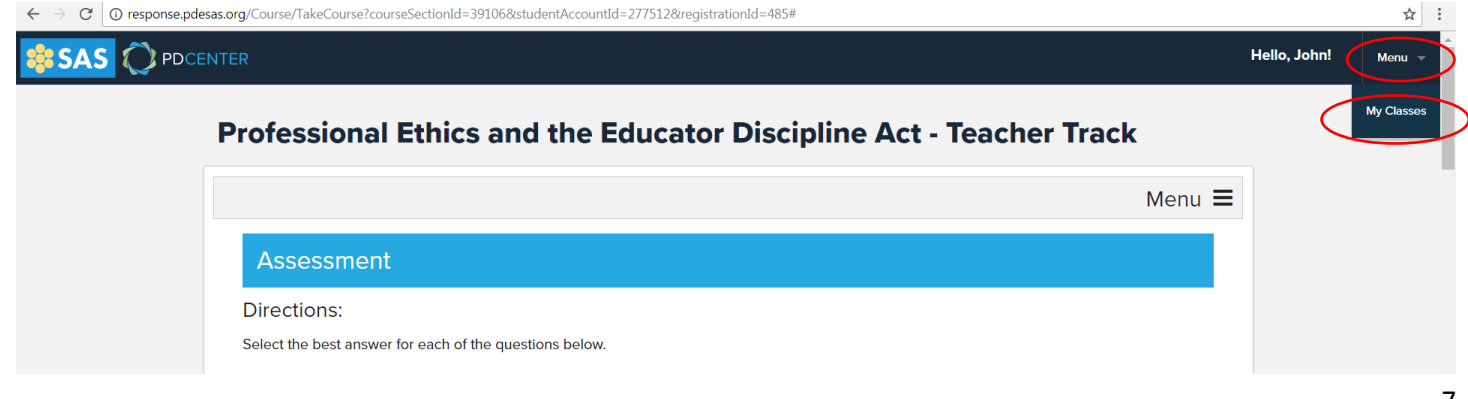

## 23. Select *Menu* again and then select *My Past Classes* from the options which display from the drop-down.

| ← → C () pdc.pdesas.org/Main/M    | /lyPastClasses                                         |                                                    |                             |        |                                             |                           |                             | ☆ :    |
|-----------------------------------|--------------------------------------------------------|----------------------------------------------------|-----------------------------|--------|---------------------------------------------|---------------------------|-----------------------------|--------|
|                                   |                                                        |                                                    |                             |        |                                             |                           | Hello, John!                | Menu 👻 |
|                                   | My Past Cl                                             | asses                                              | Leadership                  |        | Non-Facilitated                             |                           | My Classes<br>My Past Class | 95     |
|                                   | Concluded Enro                                         | llments                                            |                             |        |                                             | Course Catalog/Registrati |                             |        |
|                                   | Class Course Information                               |                                                    |                             | Status | Schedule                                    | Options                   | _                           |        |
|                                   | Class ID: 521<br>Number: ACT-126-TT<br>Act 48 Hours: 1 | Name: Professional Ethics -<br>Act - Teacher Track | and the Educator Discipline | Passed | Start Date: 7/11/2017<br>End Date: 9/9/2017 | Options 🔻                 | -                           |        |
|                                   | Copyright © 2017 Commonwo                              | ealth of Pennsylvania                              |                             |        | Pennsylvania                                | 9                         |                             |        |
| pdc.pdesas.org/Main/MyPastClasses |                                                        |                                                    |                             |        |                                             |                           |                             |        |

- 24. Select the *Options* drop-down located next to the completed training track.
- 25. Select *View Certificate* from the option which displays from the drop-down.

| ← → C () pdc.pdesas.org/Main/MyPastCla | lasses                                        |                                                    |                            |        |                                             |                                           |                           | ☆ :    |  |  |
|----------------------------------------|-----------------------------------------------|----------------------------------------------------|----------------------------|--------|---------------------------------------------|-------------------------------------------|---------------------------|--------|--|--|
|                                        |                                               |                                                    |                            |        |                                             |                                           | Hello, John!              | Menu 👻 |  |  |
| My                                     | My Past Classes                               |                                                    |                            |        |                                             |                                           |                           |        |  |  |
|                                        | Educator                                      |                                                    | Leadership                 |        | Non-Facilitated                             |                                           |                           |        |  |  |
| Conc                                   | cluded Enroll                                 | ments<br>Course Information                        |                            | Status | Schedule                                    | Options                                   |                           |        |  |  |
| Class<br>Numi<br>Act 4                 | s ID: 521<br>liber: ACT-126-TT<br>48 Hours: 1 | Name: Professional Ethics a<br>Act - Teacher Track | nd the Educator Discipline | Passed | Start Date: 7/11/2017<br>End Date: 9/9/2017 | Options  Go to Classroom View Certificate |                           |        |  |  |
| Copyrigi                               | Copyright © 2017 Commonwealth of Pennsylvania |                                                    |                            |        |                                             | DEPARTMENT OF EDUCATIO                    | <b>a</b><br><sup>04</sup> |        |  |  |

26. *Download* and/or *Print* the Act 126 Professional Ethics and Educator Discipline Act certificate.

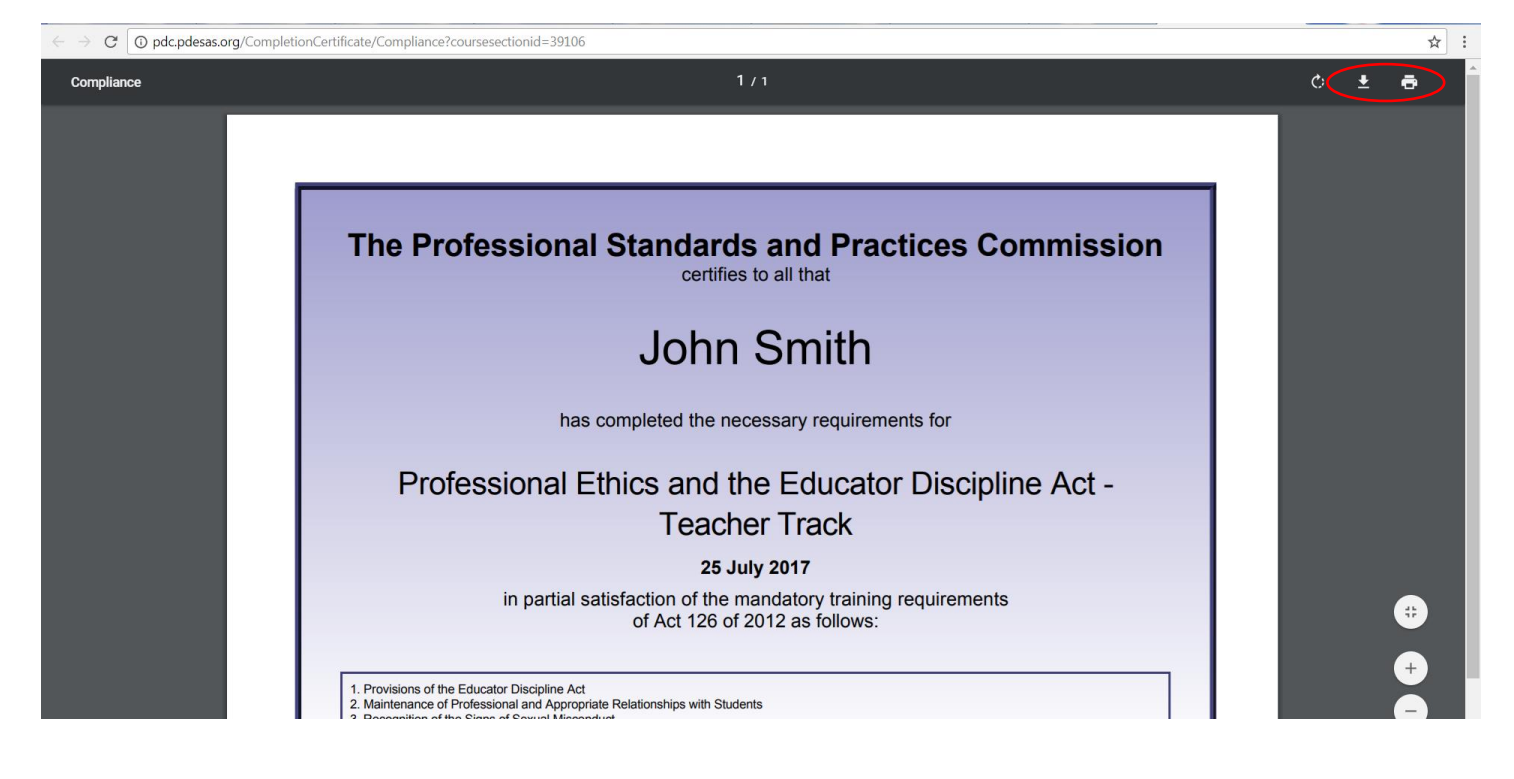